## 與會者基本操作

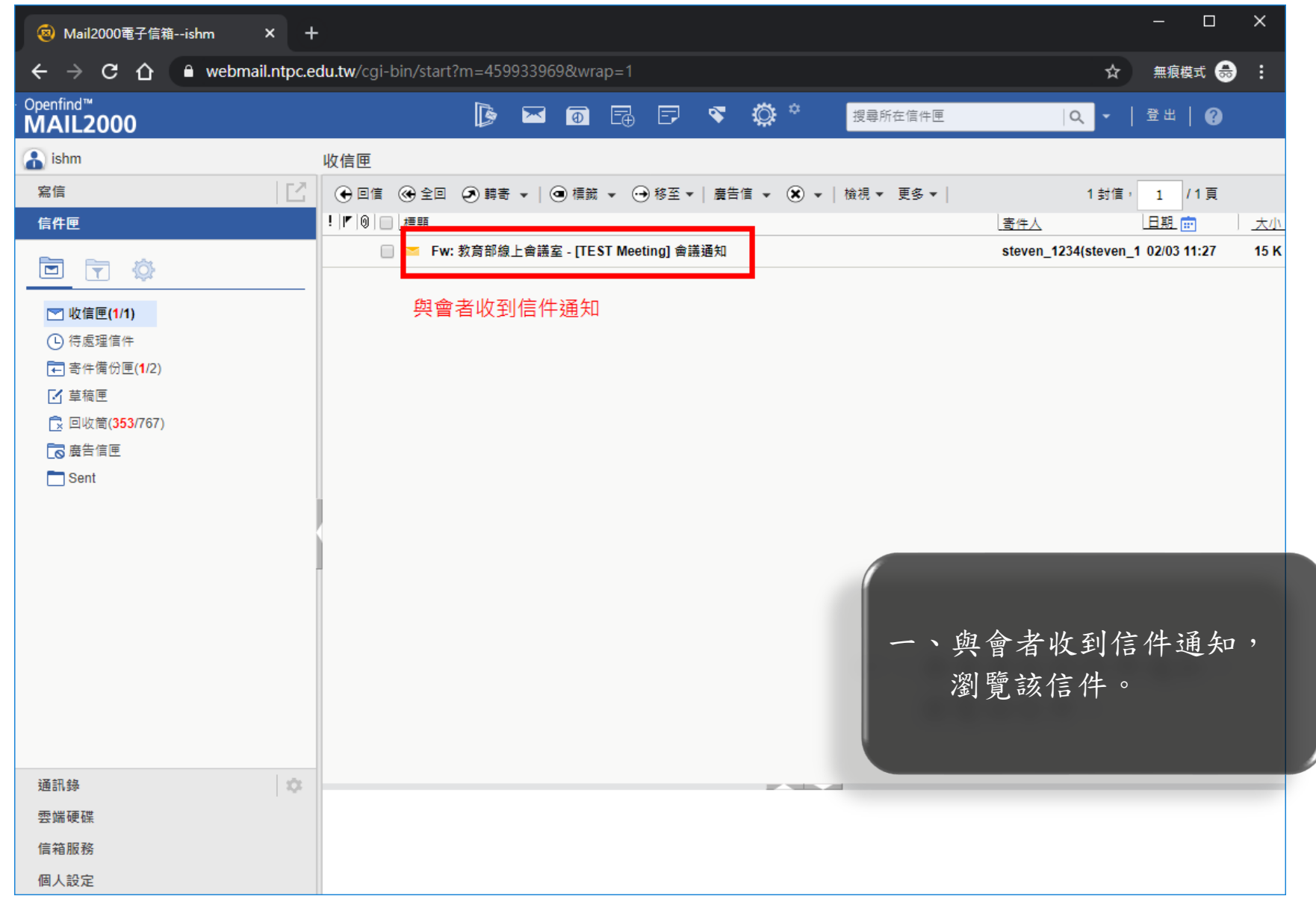

| - 🔞 Mail2000電子信箱ishm 🛛 🗙 -                                                                                                    | +                                                                                                    | - 0                     | × |
|----------------------------------------------------------------------------------------------------|----------------------------------------------------------------------------------------------------|-------------------------|---|
| $oldsymbol{\epsilon}  ightarrow \mathbf{C}$ $oldsymbol{\hat{c}}$ webmail.ntpc.                                                                          | edu.tw/cgi-bin/start?m=459933969&wrap=1                                                                                                    | 無痕模式 🚓                  | : |
| · Openfind™<br>MAIL2000                                                                                                    | ▶ ■ 面 □ □ □ ▼ ○ ○ 世 □ ○ □ □ □ □ □ □ □ □ □ □ □ □ □ □ □                                                                                                    | 登出   🕜                  |   |
| 🔒 ishm                                                                                                    | 收信匣                                                                                                    |                         |   |
| 寫信                                                                                                    | 返回 │ 	 ④ 回信   ④ 全回   ④ 轉寄   ▼ │ ④ 横簸   ▼   ● 移至 ▼ │ 廣告信   ▼ (● 家 ▼ │ 更多 ▼ │                                                                                                    | 1/1 篇                   |   |
| <ul> <li>信件匣</li> <li>▶ 收信匣(1)</li> <li>● 待處理信件</li> <li>● 寄件備份匣(1/2)</li> <li>● 草稿匣</li> <li>● 回收筒(353/767)</li> <li>● 廣告信匣</li> <li>● Sent</li> </ul> | <ul> <li>□ 來源: steven_1234 «steven_1234@mail.edu.tw&gt; (*)<br/>書語: Fiv: 款育部線上會講室 - [TEST Meeting] 會議通知<br/>日期: Mon, 03 Feb 2020 11:27:45          </li> <li>Fornwarded message<br/>From:臺灣學術網路校園網路線上服務<moe_voip@mail.moe.gov.tw<br>To:steven_1234<steven_1234@mail.edu.tw><br/>Date: Mon, 03 Feb 2020 10:40:02               Subject: 教育部線上會議室 - [TEST Meeting] 會議通知      </steven_1234@mail.edu.tw></moe_voip@mail.moe.gov.tw<br></li> <li>             怒巧:</li></ul> | ▲ …<br>HTML<br>法」。<br>) |   |
| NY AD AD                                                                                                    |                                                                                                    |                         |   |
| 通訊錄 ◎                                                                                                    | 會議室連結:https://voip.tanet.edu.tw/booking/room.php?token=39d48d1a75a9a8dc6e82e0c8229a2bcae24fae2d                                                                                                    |                         |   |
| 云····································                                                                                                    |                                                                                                    |                         |   |
| 個人設定                                                                                                    |                                                                                                    |                         | + |

| 🔞 Mail2000電子信箱ishm 🛛 🗙 🚱 線上會議室     | 預約系統 - 線上會講響 × +                                                                                                    | - 0          | × |
|------------------------------------|----------------------------------------------------------------------------------------------------|--------------|---|
| ← → C ☆ 🔒 voip.tanet.edu.tw/bookin | g/room.php?token=39d48d1a75a9a8dc6e82e0c8229a2bcae24fae2d                                                                  | ☆ 無痕模式 😁     | : |
|                                    | 線上會議室                                                                                                    |              | * |
|                                    | 會議主題<br>TEST Meeting                                                                                                    |              |   |
|                                    | 會議說明<br>會議內容說明<br>三                                                                                                    | 、連結到線上會議室系統頁 |   |
|                                    | 會議開始時間<br>2020/02/03 10:00                                                                                                 | 面,點「進入會議室」。  |   |
|                                    | 會議結束時間<br>2020/02/03 12:00                                                                                                 |              |   |
|                                    | 會議室ID<br>697885447                                                                                                    |              |   |
|                                    | <sup>會議室</sup> 進入會議室                                                                                                    |              |   |
|                                    | <b>開啟會議步驟說明:</b><br>1. 請確認已經安裝 Zoom Client 視訊軟體。<br>2. 請於會議期間點選[進入會議室]。<br>3. 請允許啟動 Zoom Client 視訊軟體,接著輸入會議密碼,<br>即可進入會議室。 |              |   |

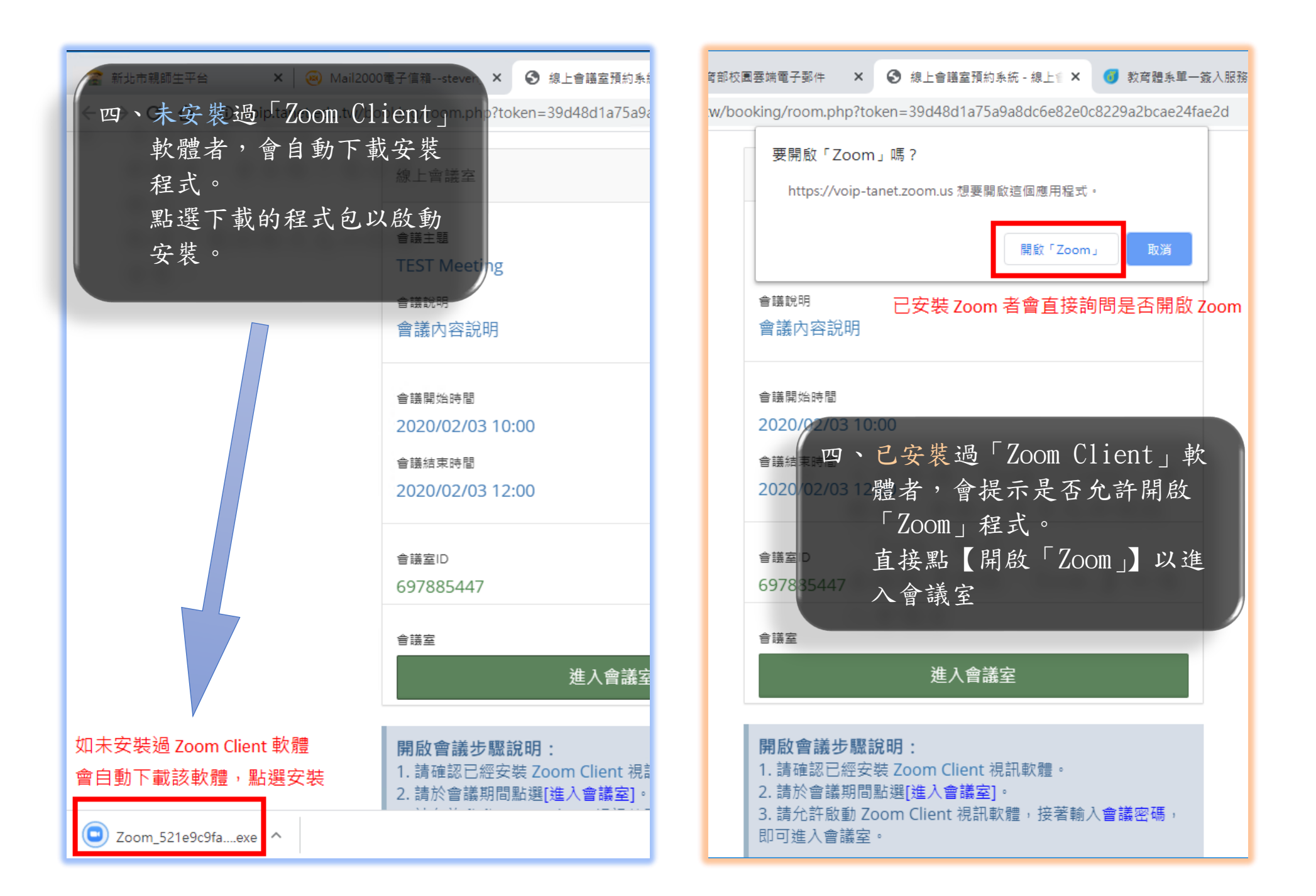

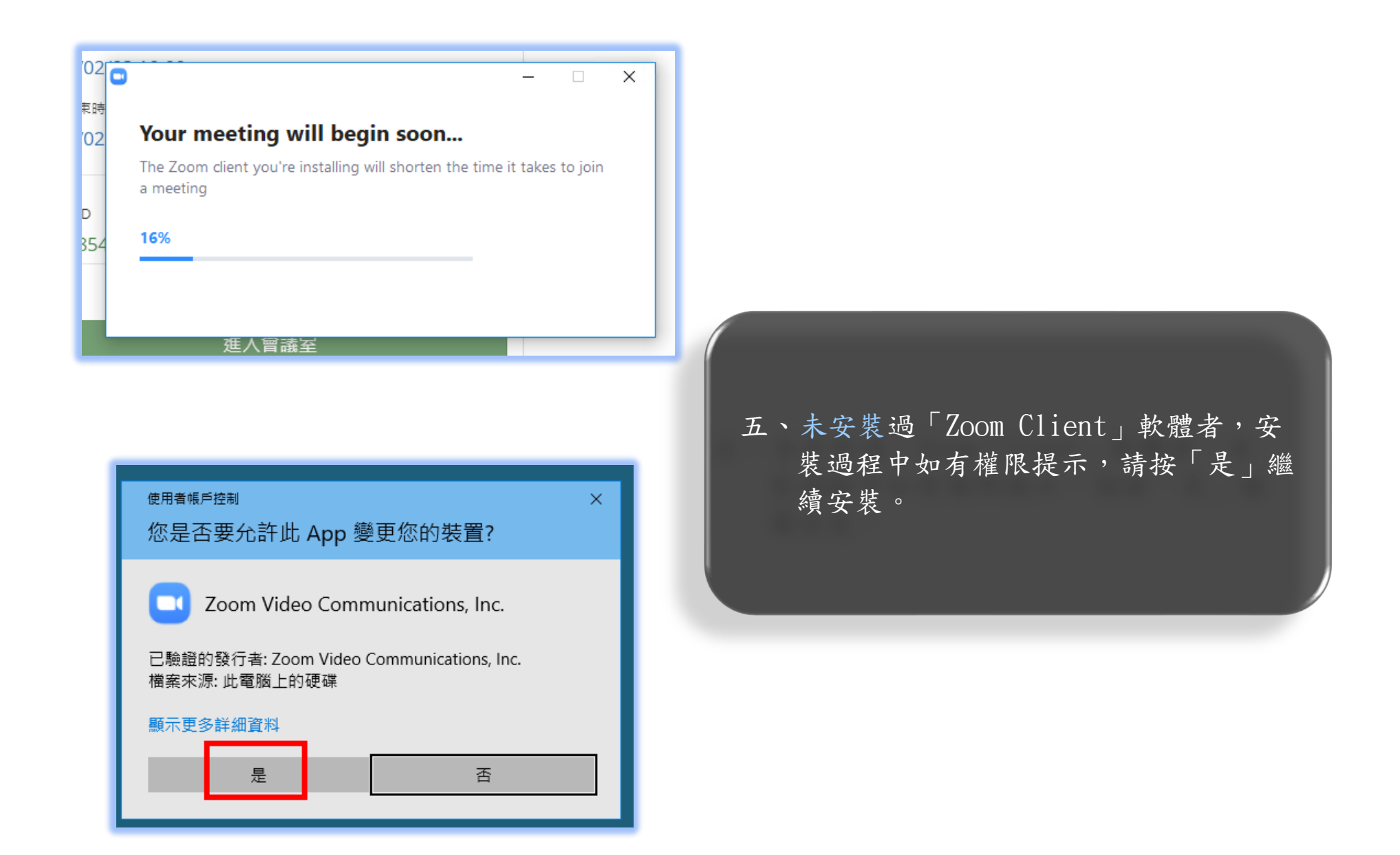

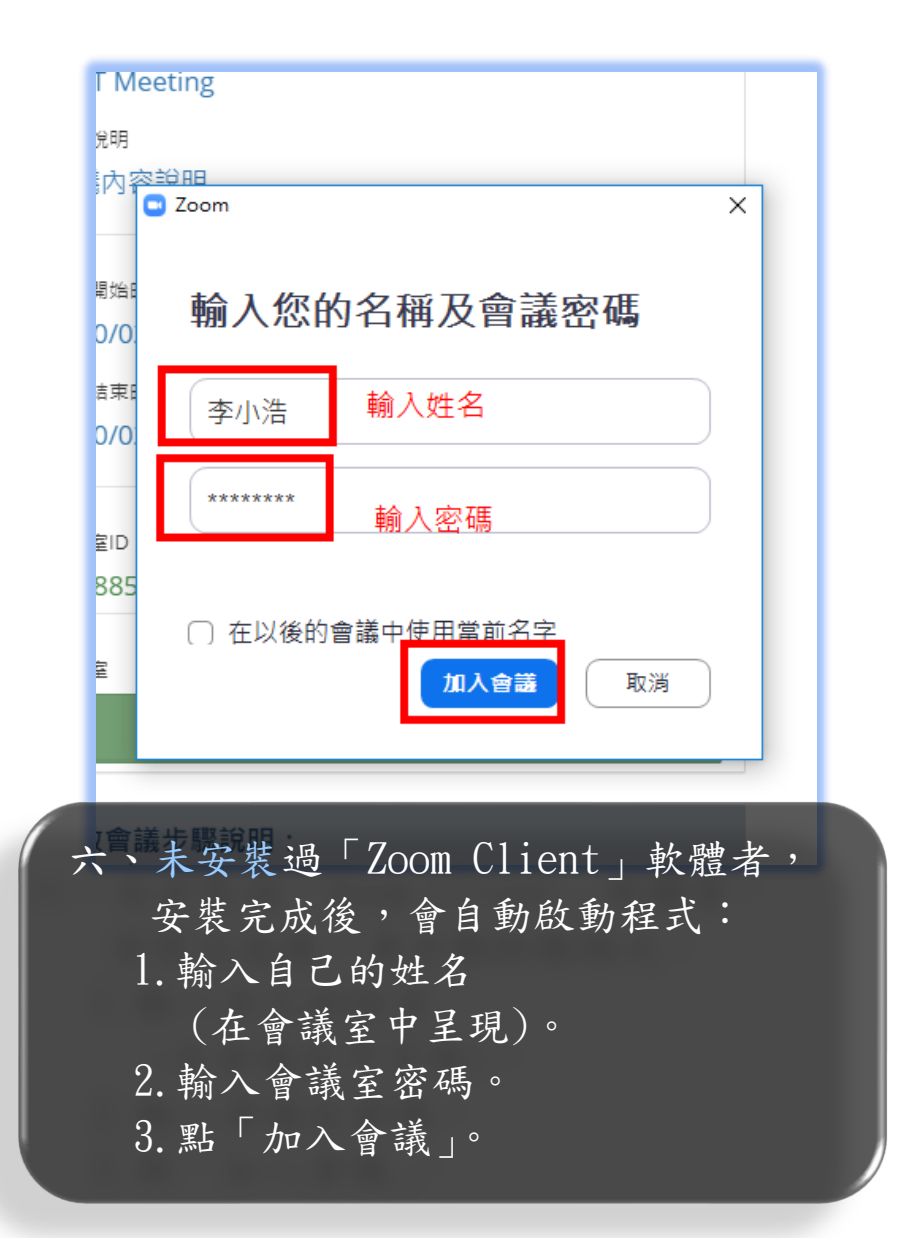

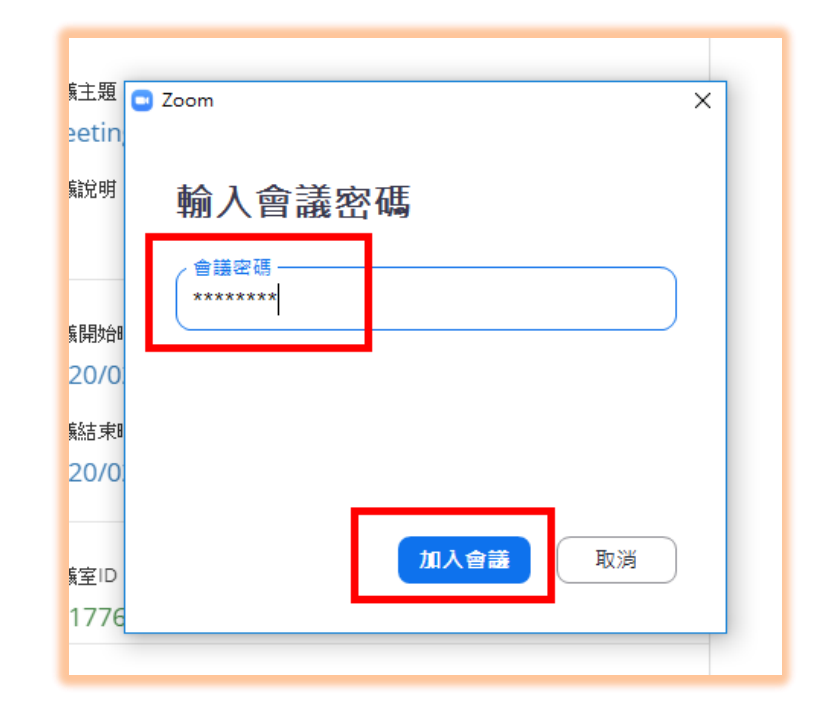

六、已安裝過「Zoom Client」軟 體者,直接輸入會議密碼,點 「加入會議」。

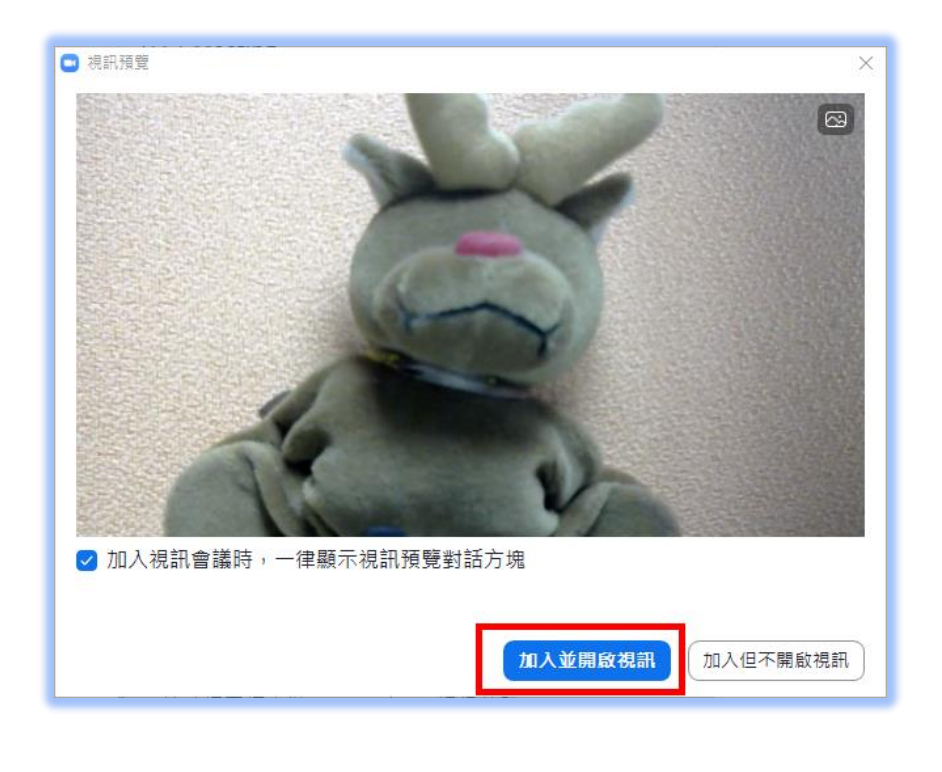

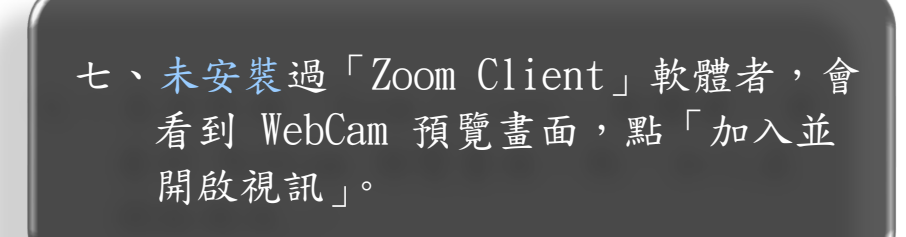

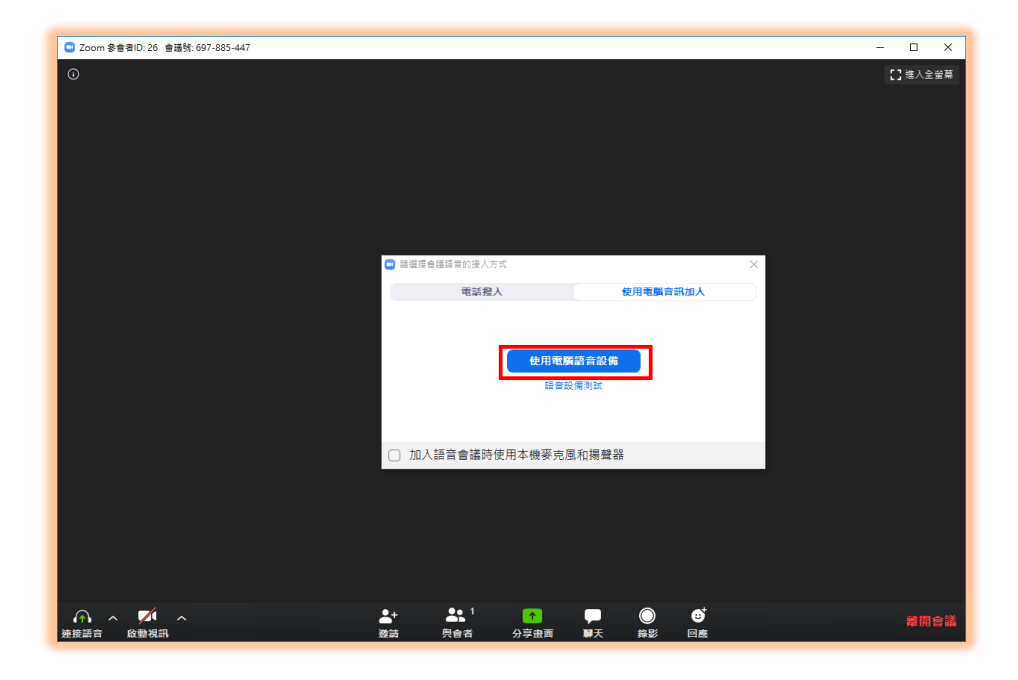

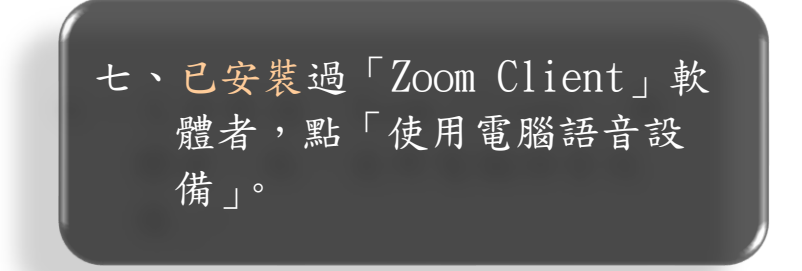

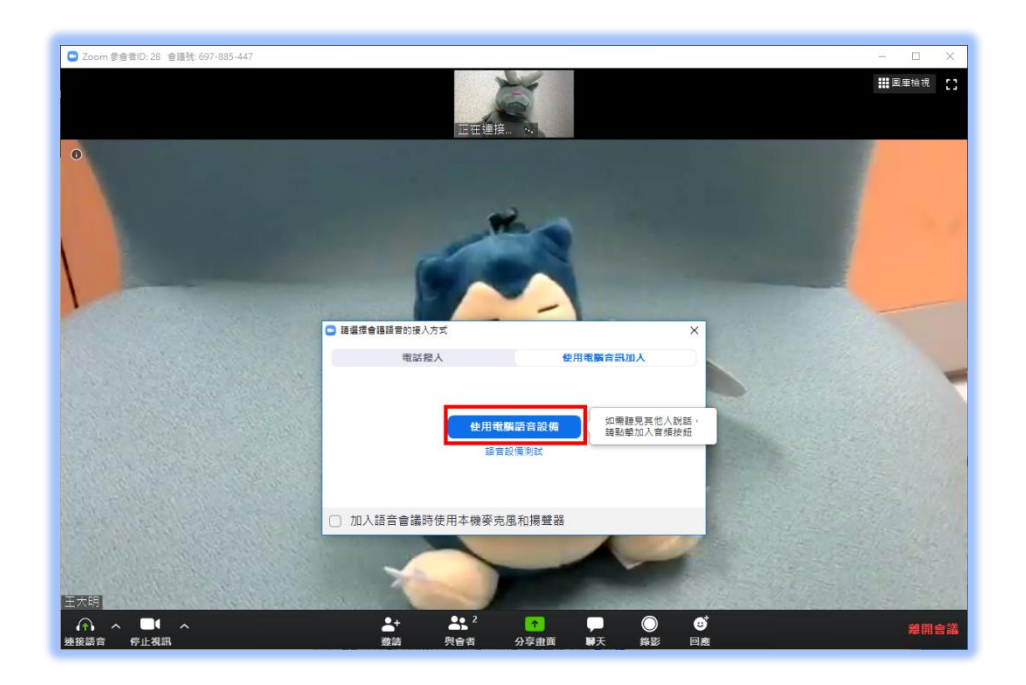

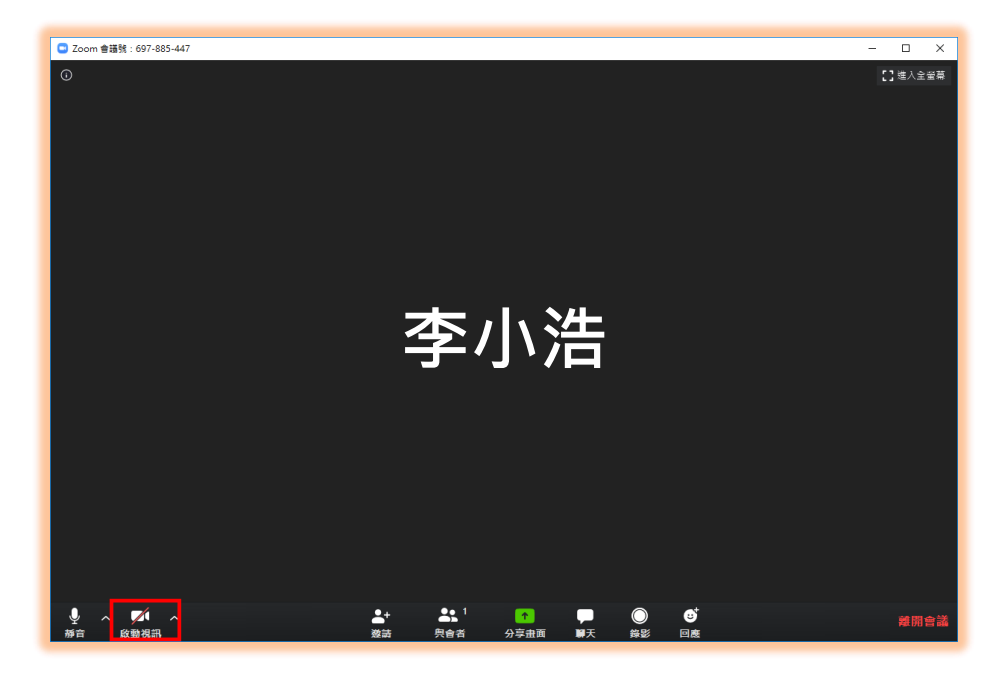

八、未安裝過「Zoom Client」軟體者, 點「使用電腦語音設備」。 八、已安裝過「Zoom Client」軟體者, 點「啟動視訊」。

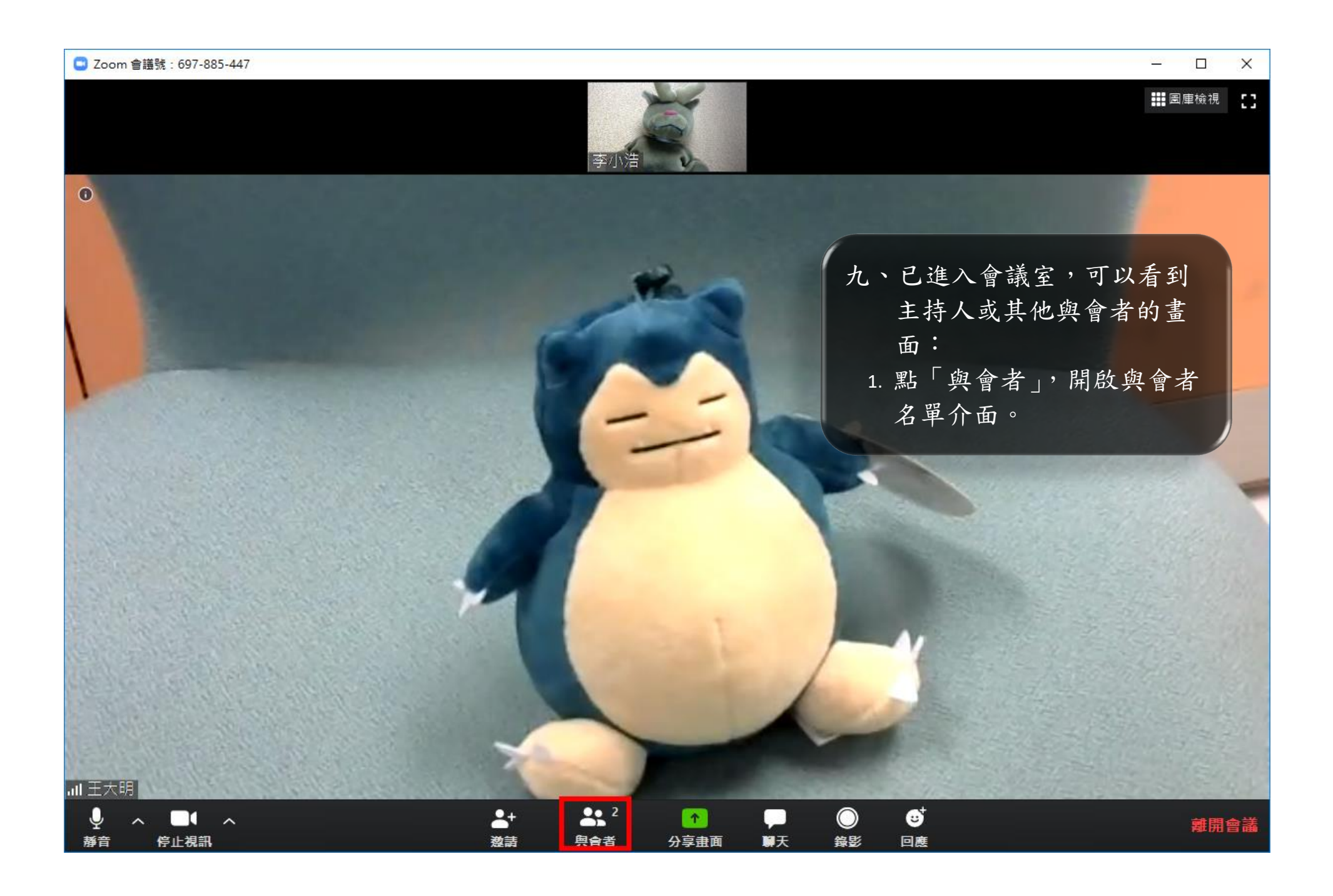

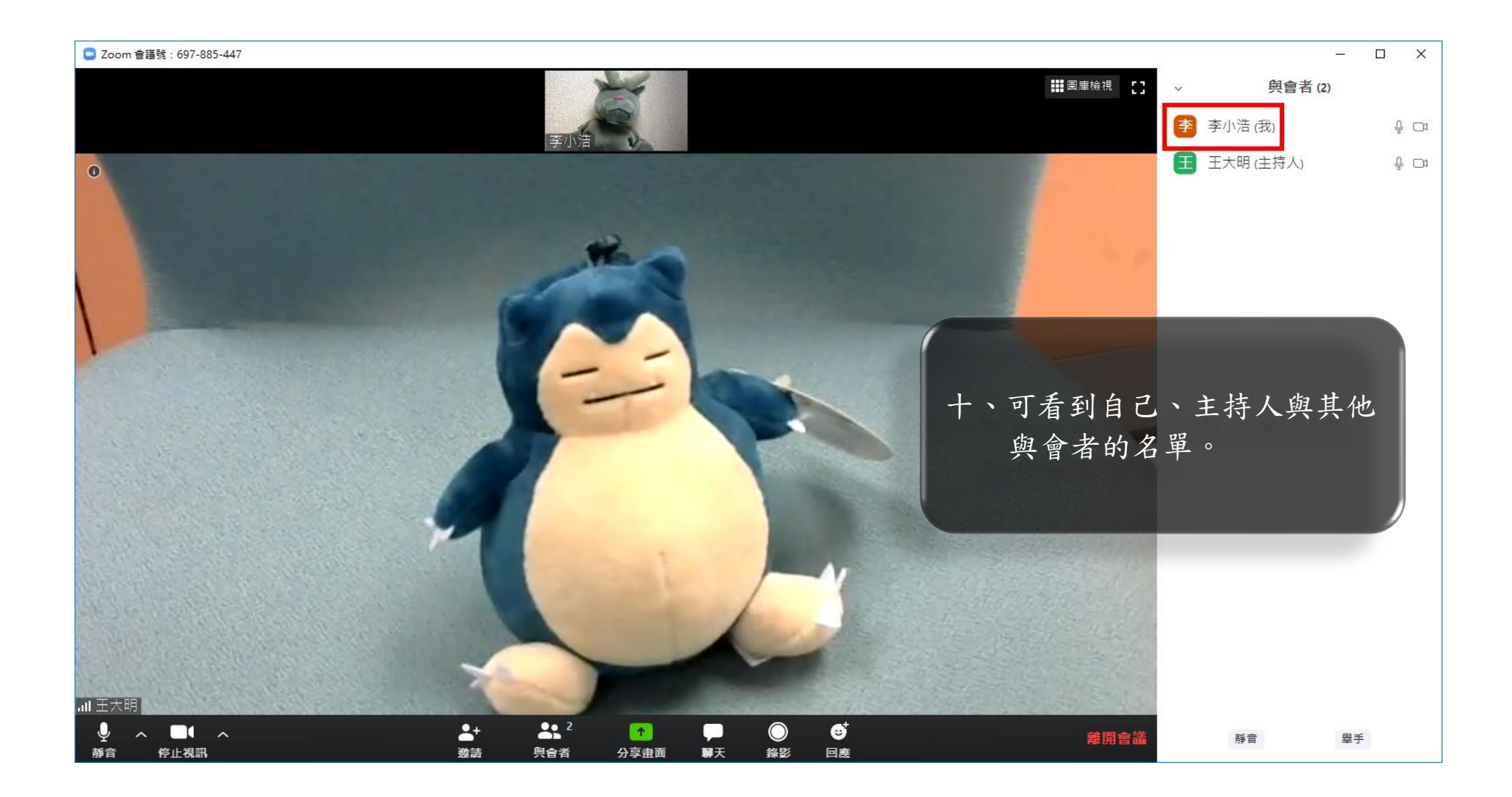

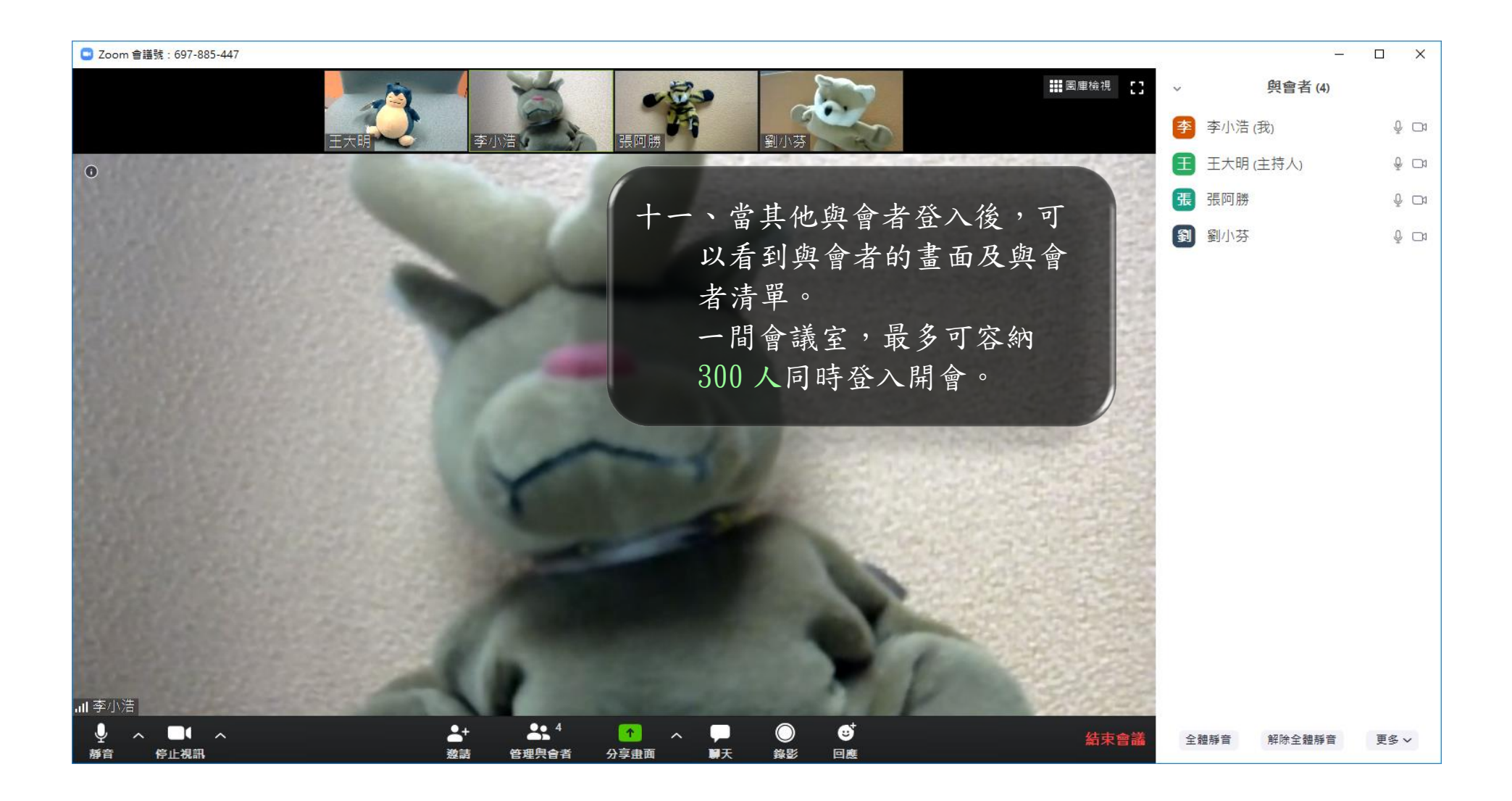

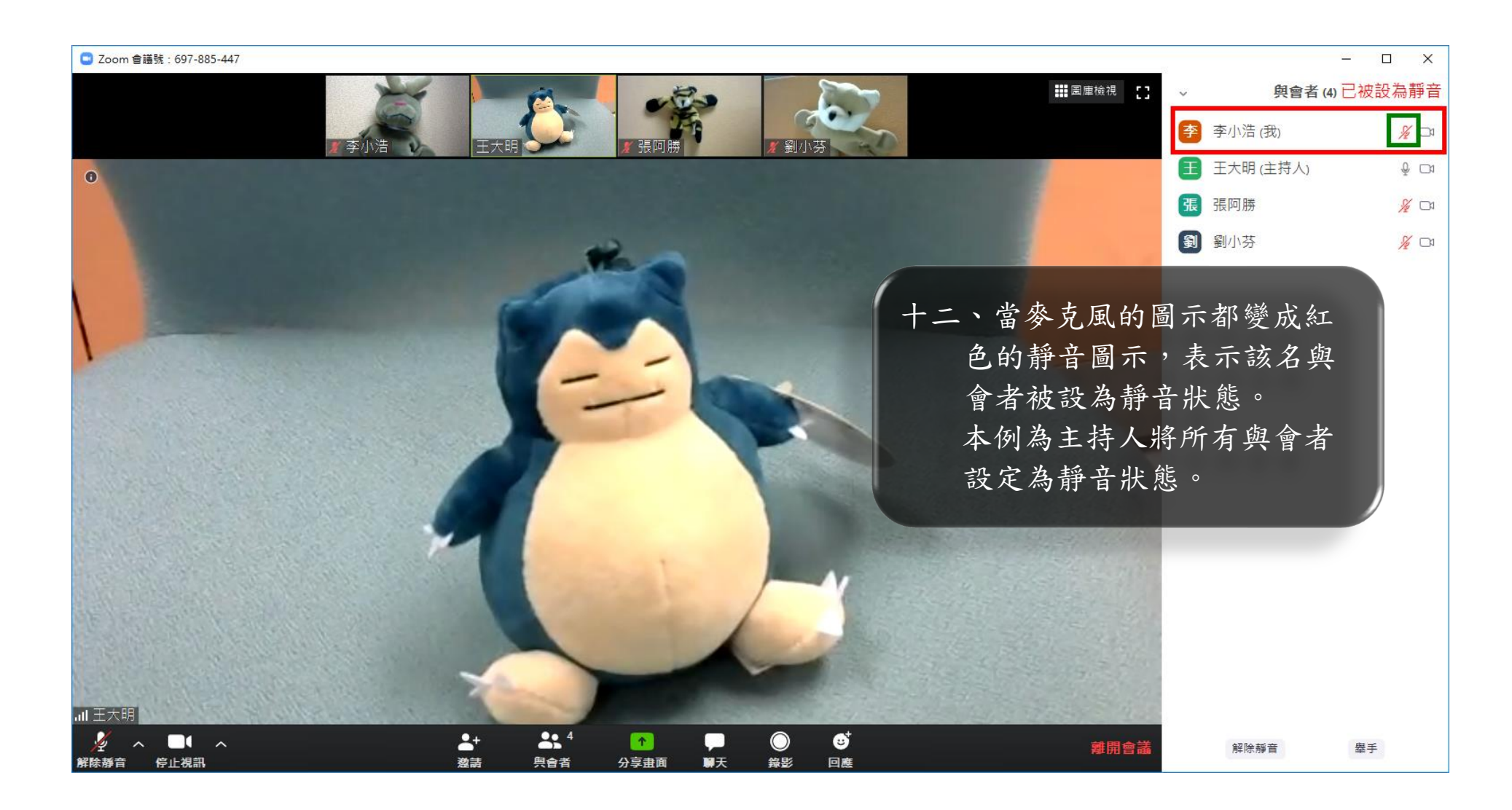

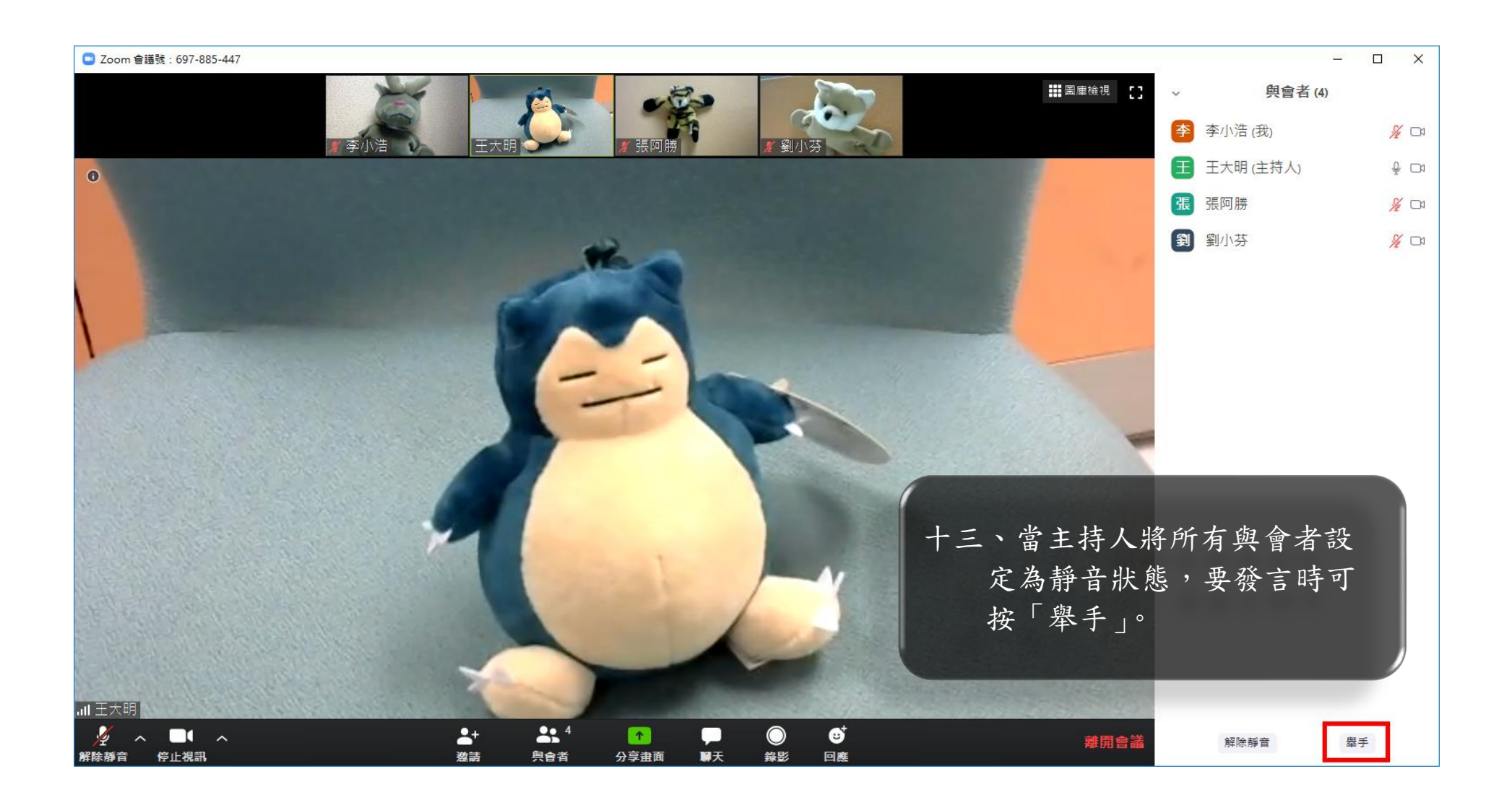

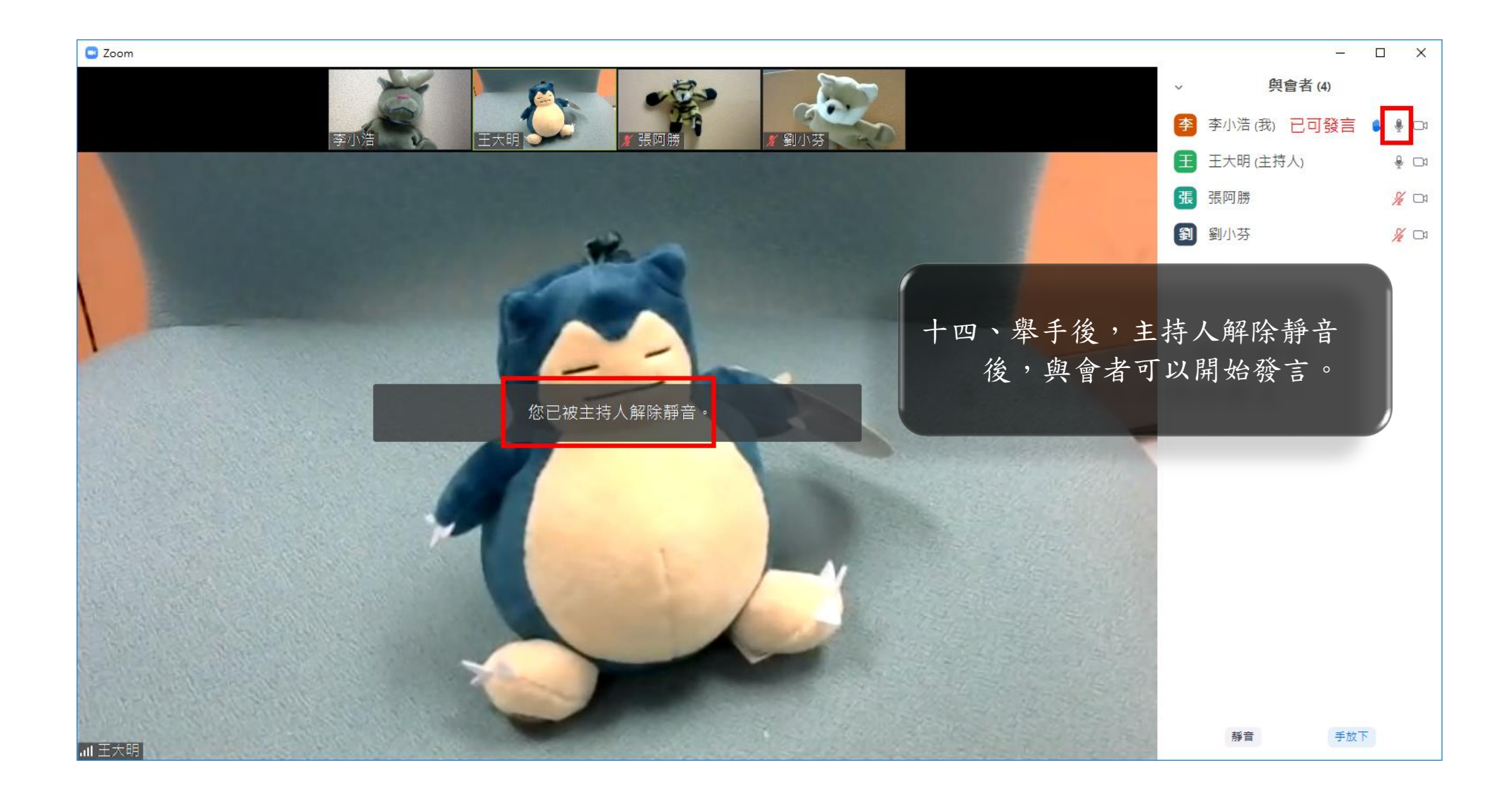

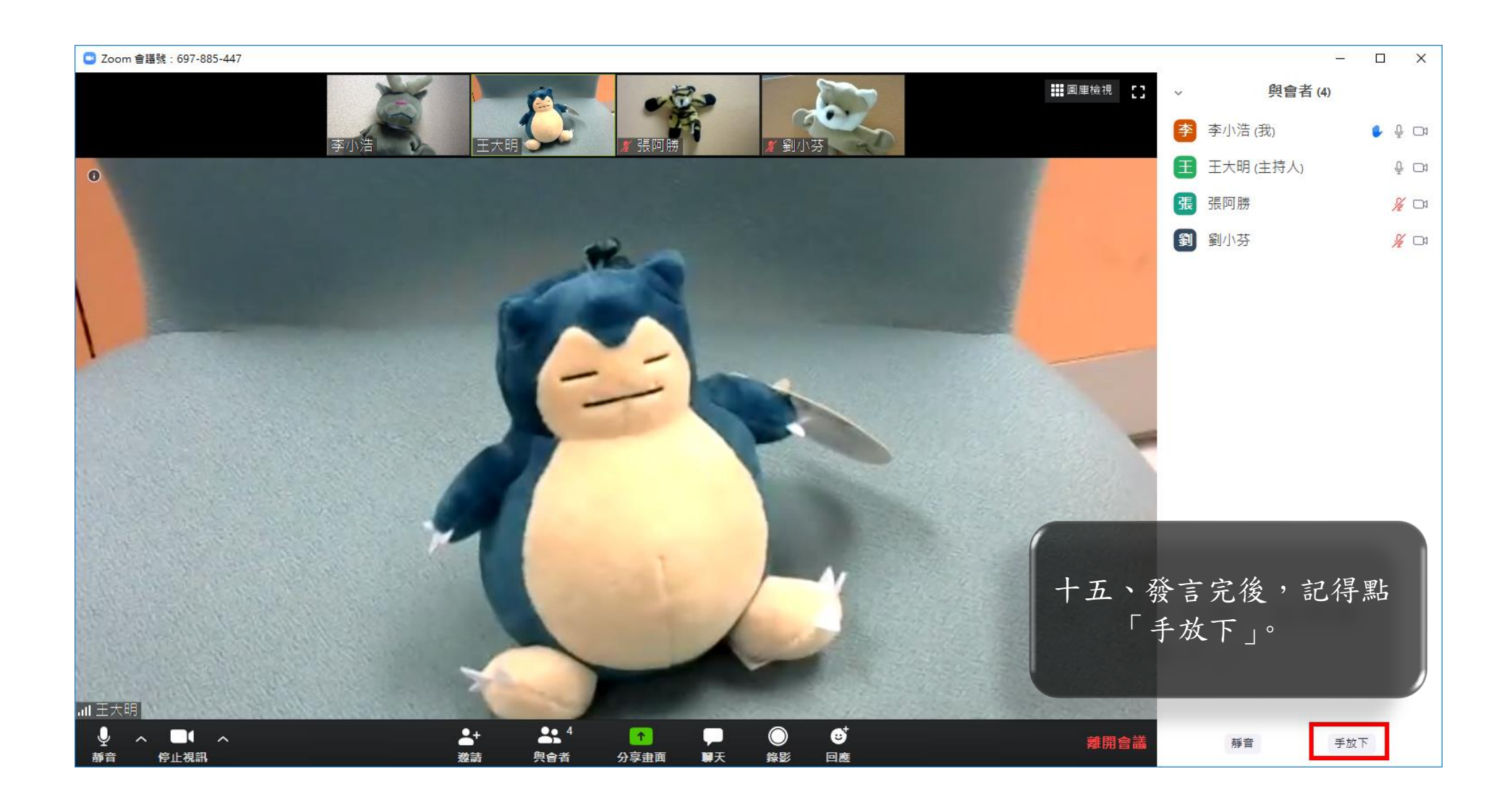

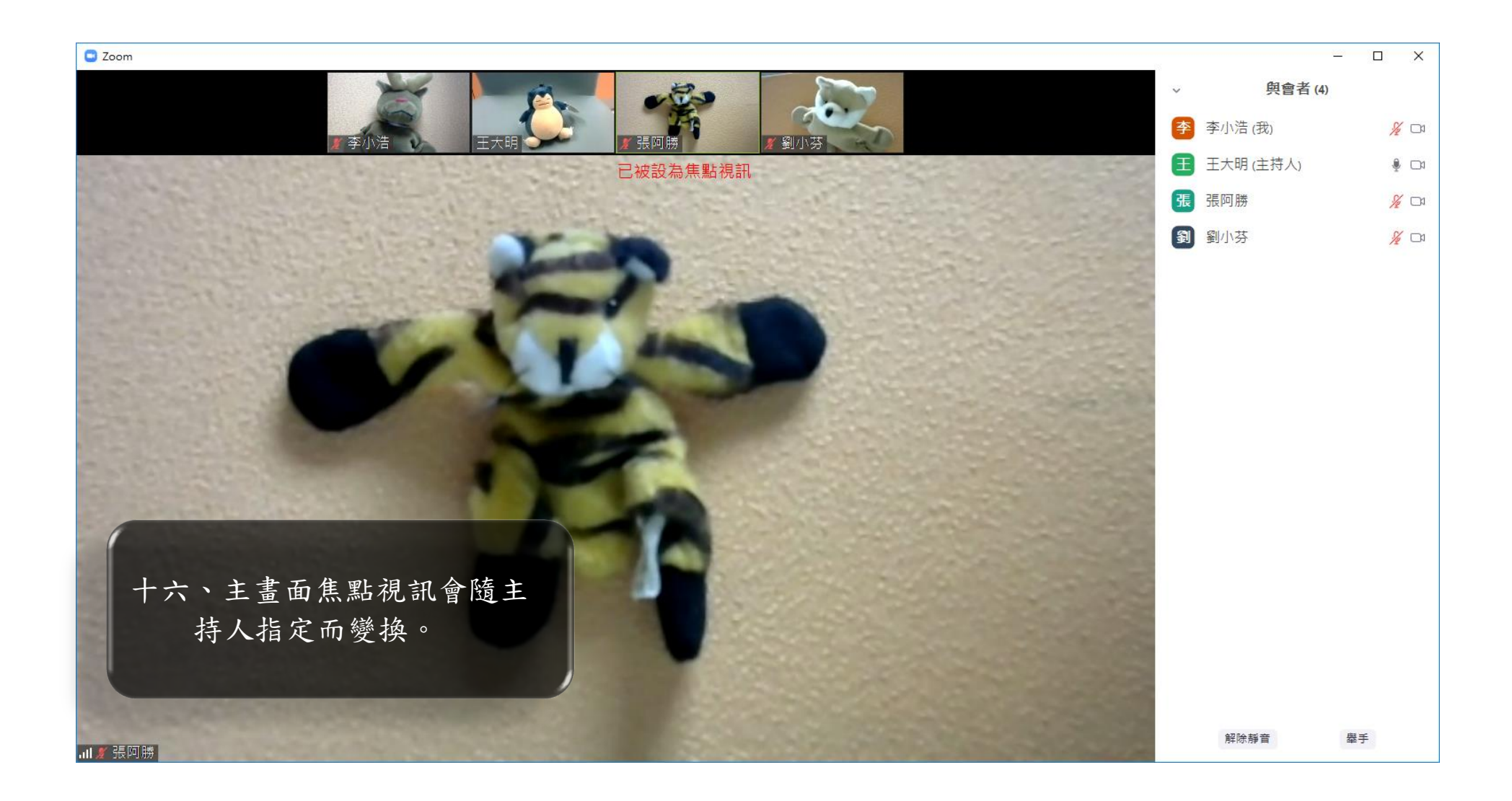

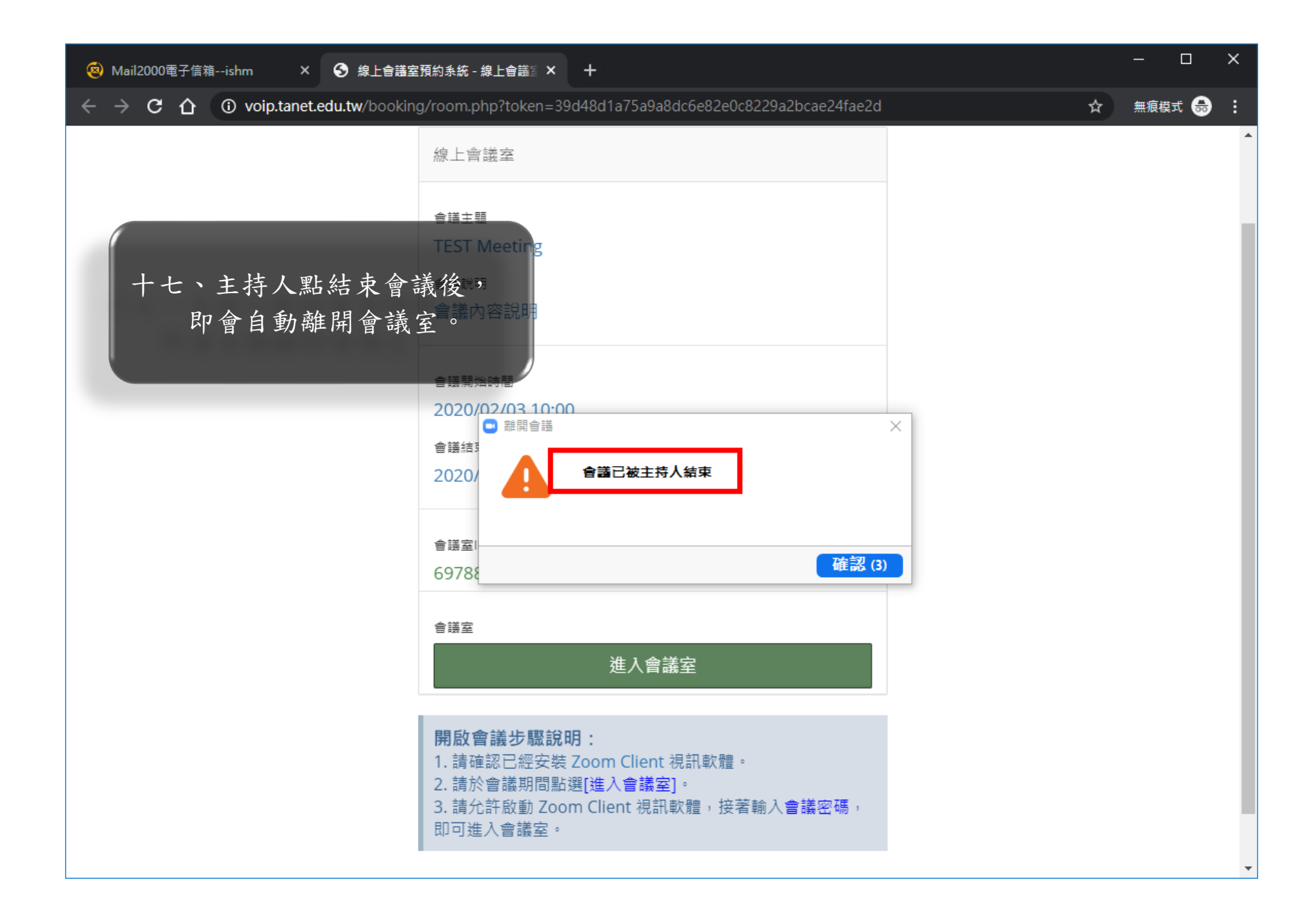